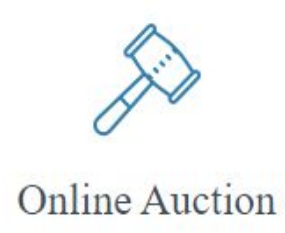

# **Online Auction/ILMS Integration**

ADG and ILMS are pleased to announce that the Online Auction/ILMS integration changes have now been released. Both ADG's Online Auction team and the ILMS team have released their new components to support this intergretion.

#### What does this mean for me as an Online Auction Post Admin?

After a DS-132 form has been created in ILMS, you now have the option to send the form to Online Auction. You will conduct your Auction, complete the ILMS information and then Submit this information ready for ILMS to collect and return the information to ILMS Asset Management module.

**Note**: Please see the <u>ILMS instructions</u> for more details on the changes within ILMS, if you cannot access from ServiceNow, see <u>ADG Help</u> for the Quick Tour.

The assets from ILMS will be grouped by DS-132 Form and are displayed in a new List of DS-132s on the Auction Management menu in Online Auction.

| Online Auction Control Panel |   |         |                         |  |  |  |
|------------------------------|---|---------|-------------------------|--|--|--|
| Selected Post                | ~ | DS-132s | (ILMS)                  |  |  |  |
| Search Lots                  |   |         | DS-132 Number 🔺         |  |  |  |
| Search Q                     |   | Assets  | FFT210012               |  |  |  |
| Auction Management           | ~ | Assets  | FFT210011               |  |  |  |
| Create Auction               |   | Assets  | FFT210010               |  |  |  |
| List Auctions                |   | ₩ 4 1   | ► ► 20 ▼ items per page |  |  |  |
| List DS-132s (ILMS)          |   |         |                         |  |  |  |
| Update Post Information      |   |         |                         |  |  |  |
| List Sections                |   |         |                         |  |  |  |
| List Users                   |   |         |                         |  |  |  |
| List Administrators          |   |         |                         |  |  |  |
| Localization                 |   |         |                         |  |  |  |
| ✗ Lot Management             | < |         |                         |  |  |  |

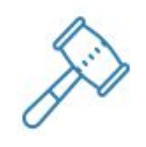

**Online** Auction

# Managing DS-132s

Under the Auction Management menu in Online Auction there's now a List of DS-132s. This displays all of the DS-132s that have been sent from ILMS to Online Auction for that post. Clicking on **Assets** button will display a list of all assets that were included in that DS-132.

#### List of DS-132s

|              | Tag Number | ▣            | Description (7)            | Auction Code / Lot Code    |  |  |
|--------------|------------|--------------|----------------------------|----------------------------|--|--|
| View 1003244 |            |              | Mattress Queen             | Available for New Auctions |  |  |
| View 1003245 |            | Mattres Twin | Available for New Auctions |                            |  |  |
| View 1003246 |            |              | Mattress Twin              | Available for New Auctions |  |  |
| View 1003247 |            |              | Mattress Twin              | Available for New Auctions |  |  |
| View         | 1003248    |              | Mattress Twin              | Available for New Auctions |  |  |

### Information for a DS-132 Asset

Click in **View** to see the asset information provided from ILMS, as well as the information that will be sent back to ILMS for that asset.

| <b>K</b> Back DS - 132 DETAILS FOR: FF                      | T000107             |
|-------------------------------------------------------------|---------------------|
| Details of DS-132 Asset from ILMS including auction informa | tion and results.   |
| ILMS Information                                            |                     |
| Tag Number                                                  | Asset ID            |
| 1003244                                                     | FFT000107           |
| Description                                                 | Allotment           |
| Mattress Queen                                              | 2                   |
| ILMS Post Code                                              | Original Cost (USD) |
| P0112                                                       | 100.00              |
| Condition Code                                              | Agency Code         |
| 01                                                          | ICASS               |
| Asset Type                                                  | Asset Sub Type      |
| P                                                           | G                   |

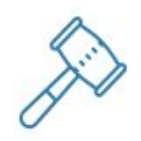

### **Online** Auction

# **Creating Lots**

These assets can then be added to new lots as you **Create Lots** for a new auction.

#### Adding DS-132 Items to Lots

When you create a new lot or update an existing lot, you can now select DS-132 assets to be included in the lot. The list is populated from the available DS-132s that have been sent from ILMS, and any assets not already included in a lot will be available.

| Enter I                                                                                                    | ot information in the for                                                                    | m below.                                                         |                                                                |                                       |                                        |                                        |                      |
|----------------------------------------------------------------------------------------------------|----------------------------------------------------------------------------------------------|------------------------------------------------------------------|----------------------------------------------------------------|---------------------------------------|----------------------------------------|----------------------------------------|----------------------|
| 🕜 Nan                                                                                                    | 1e *                                                                                         |                                                                  |                                                                |                                       |                                        |                                        |                      |
|                                                                                                    |                                                                                              |                                                                  |                                                                |                                       |                                        |                                        |                      |
| 0 Des                                                                                                    | cription                                                                                     |                                                                  |                                                                |                                       |                                        |                                        |                      |
|                                                                                                    |                                                                                              |                                                                  |                                                                |                                       |                                        |                                        |                      |
|                                                                                                    |                                                                                              |                                                                  |                                                                |                                       |                                        |                                        |                      |
|                                                                                                    |                                                                                              |                                                                  |                                                                |                                       |                                        |                                        |                      |
|                                                                                                    |                                                                                              |                                                                  |                                                                |                                       |                                        |                                        |                      |
| Ø Sele                                                                                                    | ect ILMS DS-132 Asse                                                                         | ts included in Lot                                               | Description                                                    | Asset Type                            | Condition Code                         | Agency Code                            |                      |
| 6 Sele                                                                                                    | DS132 Number                                                                                 | ts included in Lot<br>Tag Number                                 | Description<br>Mattress Queen                                  | Asset Type                            | Condition Code                         | Agency Code                            | View                 |
| Ø Sele                                                                                                    | DS132 Number                                                                                 | ts included in Lot<br>Tag Number<br>1003244                      | Description<br>Mattress Queen                                  | Asset Type<br>P (G)                   | Condition Code                         | Agency Code<br>ICASS                   | View                 |
| <ul> <li>Sele</li> <li>□</li> <li>□</li> <li>□</li> </ul>                                                                                                    | DS132 Number<br>FFT210012<br>FFT210012                                                       | Tag Number       1003244       1003245                           | Description<br>Mattress Queen<br>Mattres Twin                  | Asset Type<br>P (G)<br>P (G)          | Condition Code<br>01<br>01             | Agency Code<br>ICASS<br>ICASS          | View                 |
| Image: Seleting of the seleting of the seleting | DS132 Number           FFT210012           FFT210012           FFT210012           FFT210012 | Tag Number           1003244           1003245           1003246 | Description<br>Mattress Queen<br>Mattres Twin<br>Mattress Twin | Asset Type<br>P (G)<br>P (G)<br>P (G) | Condition Code<br>01<br>01<br>01<br>01 | Agency Code<br>ICASS<br>ICASS<br>ICASS | View<br>View<br>View |

## Auctions

ODENTELOT

Once you have prepared your Auction, you need to manually start the Auction as before. The Auction will automatically close once the finish date and time have passed, or you can also use the Close Auction button so force the Auction to Close.

| Back EDIT AUCTION                            |               |           |
|----------------------------------------------|---------------|-----------|
| Enter auction information in the form below. | Close Auction | Reports - |
|                                              |               |           |
| Active                                       |               | ~         |

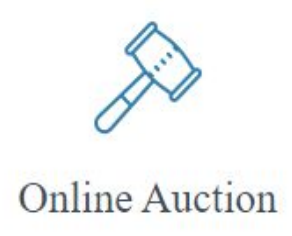

# Entering the DS-132 Results After Auction

Once the auction has closed, if there were any DS-132 assets attached to lots in the auction, there will now be a status of **Closed - ILMS Entry Ready** for the auction in the **List Auction** menu. There will be a green **Enter** button that opens the auction results page for all of the assets in that auction.

| Status                      |       |  |
|-----------------------------|-------|--|
| Closed - DS-132 Entry Ready | Enter |  |

#### **Completed Auction ready for ILMS Results Entry**

AUCTIONS

|        |      |           | Code 🔹 🕤 | Start Date 🕤     | End Date 🕤       | Number Of Lots 🕤 | Status                            |
|--------|------|-----------|----------|------------------|------------------|------------------|-----------------------------------|
| ⊘ Edit | Lots | Reports - | FFT0003  | 12/15/2020 20:42 | 12/15/2020 20:44 | 1                | Closed - DS-132 Entry Ready Enter |
| ⊘ Edit | Lots | Reports + | FFT0002  | 12/11/2020 10:37 | 12/15/2020 17:45 | 1                | Closed                            |
| ⊘ Edit | Lots | Reports - | FFT0001  | 12/10/2020 16:22 | 12/10/2020 16:23 | 2                | Closed - DS-132 Results Completed |

Click on the **Enter** button to go to the **ILMS DS-132 RESULTS** page.

The Assets within the Lots will be grouped under a lot header. Each asset will have a split final price (per asset) that is an equal portion of the lot's final price. Each asset will be marked as **Sold** if the lot sold, however, it can also be changed to **Not Sold** if anything changes with the sale.

DS-132 Asset Result Asset Status Asset Sold

○ Asset Not Sold

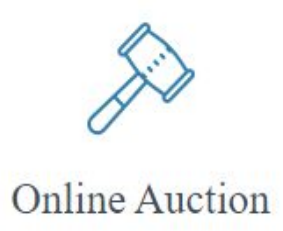

For sold items, the Asset Transaction Date and Asset Final Price (USD) are required. The conversion rate boxes are optional, but can be used to convert from local currency to USD as all final values going back to ILMS must be in USD.

| Enter ILM | IS DS-132 Asset Auction Res                                        | ults                                               |                                                                                                    |                                 |                   |                        |             |  |  |  |
|-----------|--------------------------------------------------------------------|----------------------------------------------------|----------------------------------------------------------------------------------------------------|---------------------------------|-------------------|------------------------|-------------|--|--|--|
| Prepar    | e final sale information to sen<br>cy conversion rates to apply to | d to ILMS for DS-132 /<br>all assets or for indivi | ssets by entering final sale amounts in US Dollars (\$<br>dual assets to calculate a final sale price in US Dollar | <li>along with the<br/>rs.</li> | transaction date. | Alternatively, you can | enter       |  |  |  |
| opply Ra  | ate for All (optional)                                             |                                                    |                                                                                                    |                                 |                   |                        |             |  |  |  |
| Enter a   | Conversion Rate                                                    | Apply                                              |                                                                                                    |                                 |                   | Submit                 | Rese        |  |  |  |
| ot Infor  | mation                                                             |                                                    |                                                                                                    |                                 |                   |                        |             |  |  |  |
| ot Code   |                                                                    | Lot Name                                           |                                                                                                    |                                 | Lot Tota          | al Final Price (EUR)   |             |  |  |  |
| FFT000    | 030001                                                             | Lot 1 - Beddi                                      | ng                                                                                                    |                                 | EUR               | 27.00                  |             |  |  |  |
| ot DS1    | 32 Assets                                                          |                                                    |                                                                                                    |                                 |                   |                        |             |  |  |  |
| 1.        | Asset Description                                                  |                                                    |                                                                                                    |                                 |                   |                        |             |  |  |  |
|           | Mattress Twin                                                      |                                                    |                                                                                                    |                                 |                   |                        |             |  |  |  |
|           | Tag Number                                                         |                                                    | Asset ID                                                                                                    | Asset ID DS13                   |                   |                        | 2 Number    |  |  |  |
|           | 1003248                                                            |                                                    | FFT000111                                                                                                    | FFT000111 FFT                   |                   |                        |             |  |  |  |
|           | DS-132 Asset Result<br>Asset Status                                |                                                    | Asset Transaction Date                                                                                             |                                 |                   |                        |             |  |  |  |
|           | Asset Sold     Asset Net Sold                                      |                                                    | 12/15/2020                                                                                                    | =                               |                   |                        |             |  |  |  |
|           | Split Final Price per A                                            | sset (EUR)                                         | Conversion Rate (optional)                                                                                         | sset Final Price                | (USD)             |                        |             |  |  |  |
|           | EUR 5.40                                                           |                                                    | Enter a Conversion Rate                                                                                            | S Amount in                     | USD               |                        |             |  |  |  |
|           | Asset Description                                                  |                                                    |                                                                                                    |                                 |                   |                        |             |  |  |  |
|           | Mattress Twin                                                      |                                                    |                                                                                                    |                                 |                   |                        |             |  |  |  |
|           | Tag Number                                                         |                                                    | Asset ID                                                                                                    | Asset ID DS1:                   |                   |                        | S132 Number |  |  |  |
|           | 1003246                                                            |                                                    | FFT000109                                                                                                    |                                 | FFT210012         |                        |             |  |  |  |
|           | DS-132 Asset Result                                                |                                                    |                                                                                                    |                                 |                   |                        |             |  |  |  |
|           | Asset Status                                                       |                                                    | Asset Transaction Date                                                                                             |                                 |                   |                        | ⑦ He        |  |  |  |
|           | Asset Sold                                                         |                                                    | 12/15/2020                                                                                                    | 目                               |                   |                        |             |  |  |  |

Once you complete all the required fields you need to Click the green **Submit** button at the top or the bottom right side of the page.

| Back  | ILMS DS-132 RE                                                      | SULTS                                                                                                    |                                                                                                   |
|-------|---------------------------------------------------------------------|----------------------------------------------------------------------------------------------------|---------------------------------------------------------------------------------------------------|
| Enter | ILMS DS-132 Asset Auction Re                                        | ults                                                                                                    |                                                                                                   |
| Pre   | pare final sale information to se<br>ency conversion rates to apply | d to ILMS for DS-132 Assets by entering final sale amounts i<br>a all assets or for individual assets to calculate a final sale pr | n US Dollars (\$) along with the transaction date. Alternatively, you can enter ce in US Dollars. |
| Apply | Rate for All (optional)                                             |                                                                                                    |                                                                                                   |
| Ente  | er a Conversion Rate                                                | Apply                                                                                                    | Submit Reset                                                                                      |

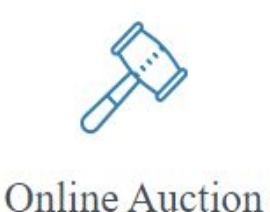

Once you Submit the form and all results are entered, the auction status will be updated to "Closed - ILMS Entry Completed".

Completed Auction with ILMS Results Completed

AUCTIONS

| ① Create | ]    |           |         |   |                  |   |                  |          |                |                         |                                   |
|----------|------|-----------|---------|---|------------------|---|------------------|----------|----------------|-------------------------|-----------------------------------|
|          |      |           | Code 🔻  | ় | Start Date (     | • | End Date (       | <b>7</b> | Number Of Lots | $\overline{\mathbf{T}}$ | Status                            |
| Ø Edit   | Lots | Reports - | FFT0003 |   | 12/15/2020 20:42 |   | 12/15/2020 20:44 |          | 1              |                         | Closed - DS-132 Results Completed |

At this time, the results can be pulled into ILMS from the ILMS interface.

If you need to make any last minute adjustments you can go to the **Edit Auction** page and **Update DS-132 Results**. However, this will only take effect before your run your results in ILMS.

Note: any changes made in Online Auction after the ILMS process has run will not be reflected in ILMS.

| < Back EDIT AUCTION                                    |                                 |
|--------------------------------------------------------|---------------------------------|
| Operation successful: DS-132 Assets have been updated. |                                 |
| Enter auction information in the form below.           | Update DS-132 Results Reports - |
| O Status *                                             | @ Currency                      |
| Closed                                                 | European euro v                 |

For more information about the ILMS instructions see the <u>ILMS knowledge base</u>

If you have more questions or concerns you can contact:

ADG at <u>adgsupport@fan.gov</u> for Online Auction

ILMS at <u>http://ilmshelp.state.sbu</u> <u>https://afsitsm.servicenowservices.com/ilms/home</u> | 1-888-313-ILMS (1-888-313-4567)